## Quickbooks Online HOW TO CHANGE THE BILL DUE DATE DEFAULT

Does it bother you that the QuickBooks Online (QBO) program defaults the bill due date to 10 days after the date the bill was entered? Here is how you can change it.

First go to the "GEAR" Menu on the right side of the screen. The Menu has 4 Categories: Settings, Lists, Tools and Your Company. Choose "Company settings" under the Settings Column.

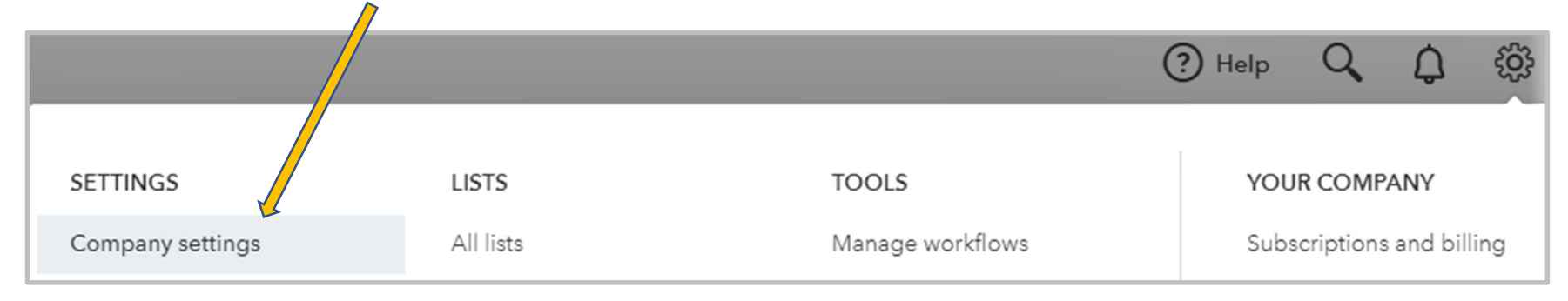

Choose "**Expenses**" from the left side of the screen. For those units who have not set up Default bill payment terms the new window will look like this:

| Company       | Bills and expenses | Show Items table on expense and purchase forms | Off |
|---------------|--------------------|------------------------------------------------|-----|
| Notifications |                    | Show Tags field on expense and purchase forms  | On  |
| Sales         |                    | Track expenses and items by customer           | Off |
|               |                    | Make expenses and items billable               | Off |
| Expenses      |                    | Default bill payment terms                     |     |

## Quickbooks Online HOW TO CHANGE THE BILL DUE DATE DEFAULT

For those units who have already set up their Default Bill Payment Terms the window might look like this

| Company                | Bills and expenses | Show Tags field on expense and purchase forms                        | On           |
|------------------------|--------------------|----------------------------------------------------------------------|--------------|
| Billing & Subscription |                    | Default bill payment terms                                           | NET 10       |
| Usage                  | Purchase orders    | Your current version of QuickBooks doesn't include pur               | chase orders |
| Sales                  |                    | <ul> <li>Upgrade to Plus if you also need purchase orders</li> </ul> |              |
| Expenses               |                    |                                                                      |              |

Putting your mouse on top of the Words "Default bill payment terms" will bring up the window options to change

| the Bill Payment Terms.                | Company                | Bills and expenses      | Show Tags field on expense and purchase forms ③                                                                                 |                |
|----------------------------------------|------------------------|-------------------------|----------------------------------------------------------------------------------------------------|----------------|
|                                        | Billing & Subscription |                         | Default bill payment terms                                                                                                    | NET 10 👻       |
|                                        | Usage                  | <del>crase</del> orders | Canci Save<br>Your current version of QuickBooks doesn't include purchase<br>• Upgrade to Plus if you also need purchase orders | + Add new      |
| Chose the option you                   | Sales                  |                         |                                                                                                    | 1% 10 Net 30   |
| would like, then hit the "SAVE" button | 00100                  |                         |                                                                                                    | 2% 10 Net 30   |
|                                        | Expenses               |                         |                                                                                                    | Due on receipt |
|                                        | Payments               |                         |                                                                                                    | NET 10         |
|                                        |                        |                         |                                                                                                    | Net 15         |
|                                        | Advanced               |                         |                                                                                                    | Net 30         |
|                                        |                        |                         |                                                                                                    | Net 60         |
|                                        |                        |                         |                                                                                                    | NET 7          |